## SMS 認証の設定

## クイックレファレンスガイド

## 概要

今後、一部の AIG アプリケーションへのログインプロセスで多要素認 証(MFA)が必要になります。ユーザーはログインするごとに、2 段階認 証(モバイルアプリ、SMS、電話)による確認が必要になるということで す。

- 注:このガイドで取り上げている画面は標準的なデザインのものであり、 見た目はアプリケーションによって異なることがあります。
- **注**:プライバシー関連の質問を含め、多要素認証のロールアウトに関す る質問は <u>FAQ</u>をご覧ください。

## SMS 認証の設定

SMS 認証はユーザーが指定した携帯電話番号に SMS メッセージで 認証コードを送信し、それをコンピューターに入力することでログインを 認証するものです。この方法ではユーザーのモバイルデバイスに第三 者のアプリをインストールする必要はありません。

SMS 認証の設定方法:

- 1. SMS 認証オプションにある「設定(Setup)」ボタンをクリッ クしてください。
- 「電話番号 (Phone number)」欄に認証を受け取る電話 番号を入力してください。
- 3. 「コードを送信(Send code)」のボタンをクリックしてくださ い。携帯電話にテキストメッセージが送信されます。

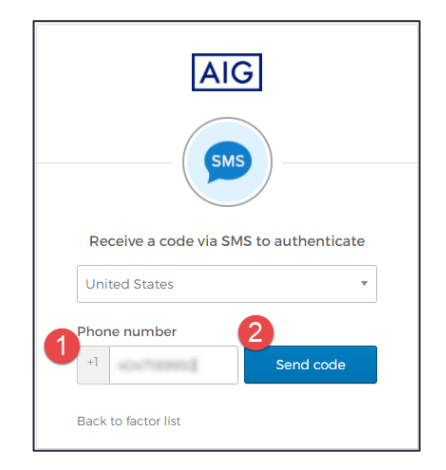

4. モバイルデバイスに送られてきたコードを入力してください。

多要素認証

 「認証(Verify)」ボタンをクリックしてください。「登録済み 要素(Enrolled factors)」のリストに「SMS 認証(SMS Authentication)」が表示されます。

| AIG                                                               |
|-------------------------------------------------------------------|
| Receive a code via SMS to authenticate United States Phone number |
| Enter Code 4                                                      |
| 5<br>Verify<br>Back to factor list                                |

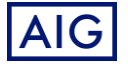